# Установка и настройка оборудования для мобильного интернета

### Рекомендации

Перед началом монтажа антенны необходимо правильно выбрать место установки антенны. Антенна должна быть установлена в месте, где есть прямая видимость базовой станции мобильного оператора.

#### Место установки должно удовлетворять следующим требованиям:

• на пути от антенны к базовой станции не должно быть никаких близко стоящих высоких препятствий (например: крыши зданий, какие-либо строения, деревья и т.п.), так как это мешает распространению сигнала. Во избежание этого необходимо устанавливать антенну как можно выше.

• нахождение металлических и прочих предметов ближе 1-1,5 метра от антенны могут вызвать отражение радиоволн и повлиять на качество связи;

• расстояние от места установки антенны до точки нахождения вашего модема/роутера должно быть как можно короче, так как применение длинного соединительного кабеля может привести к потерям сигнала и ухудшению связи. Если у Вас оказался излишек кабеля, то лучше использовать его на поднятие антенны как можно выше над землей или обрезать излишки.

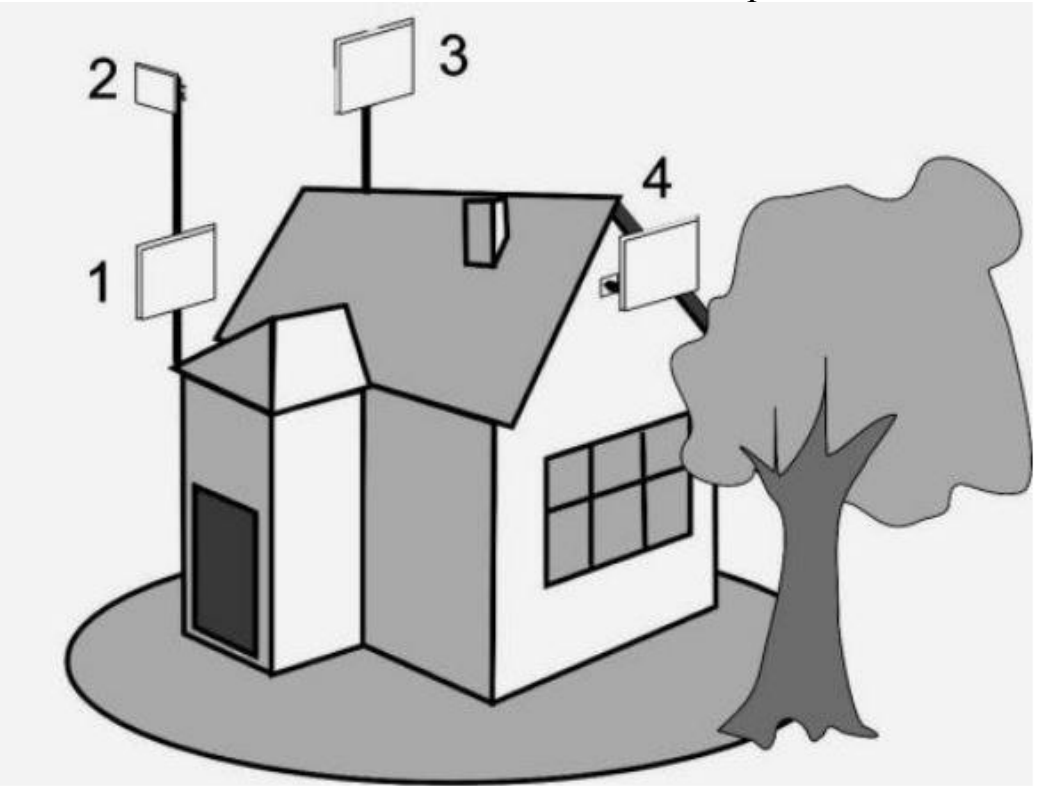

Рисунок 1: варианты установки антенн на доме

Где 2,3 – правильная установка (нет близко расположенных препятствий), а 1 и 4 – неправильная (здесь естественные препятствия - крыша и дерево мешают распространению сигнала).

## Установка антенны

#### Первый шаг: сборка антенны и установка на мачту

Данная антенна состоит из сетчатого отражателя (1), 30 см штанги с облучателем (2) и крепления для установки на мачту (3).

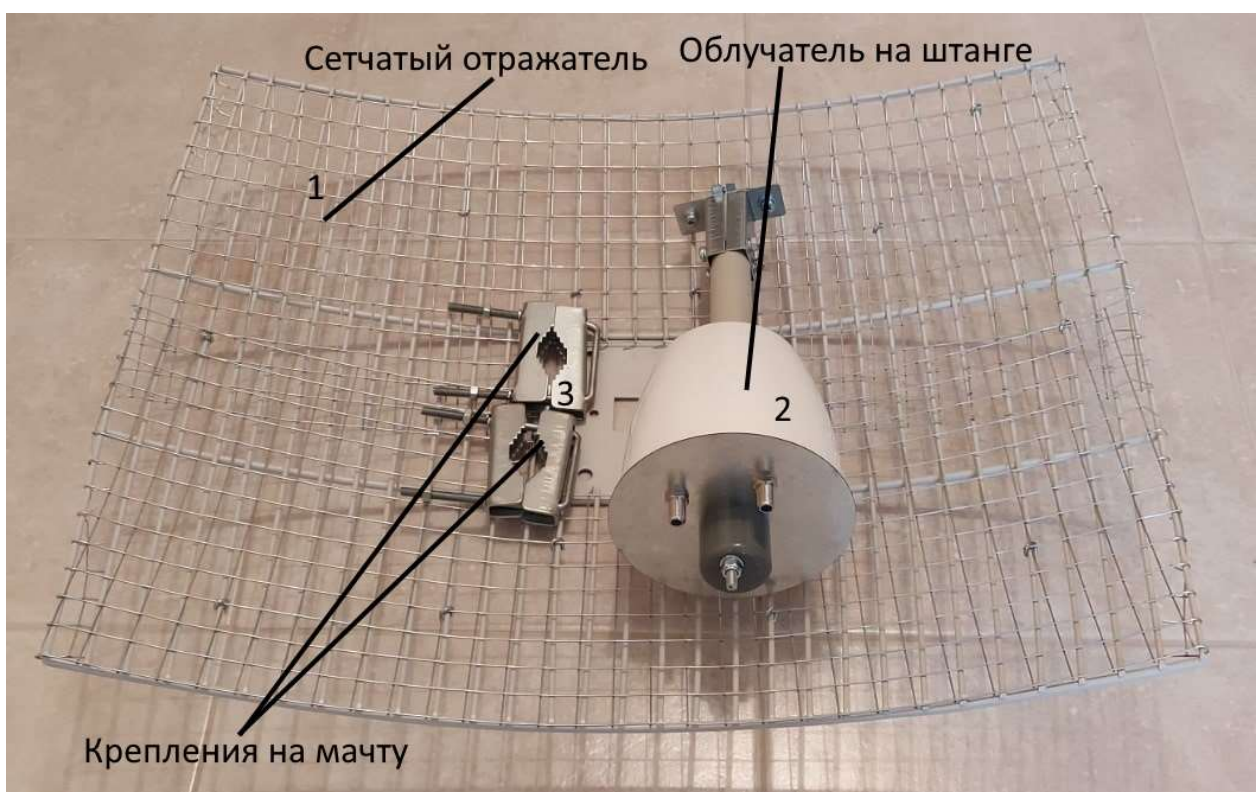

Рисунок 2: комплектация антенны

#### Для сборки антенны необходимо:

- 1. штангу с облучателем (2) установить в центр отражателя (1) и закрепить двумя винтами;
- 2. подключить кабели к разъемам облучателя (соединения герметично заизолировать);
- 3. закрепить собранную конструкцию на мачте при помощи креплений (3) и поднять как можно выше (штанга с облучателем смотрит в направлении базовой станции).

Готовая конструкция выглядит так, как указано на рисунке 3.

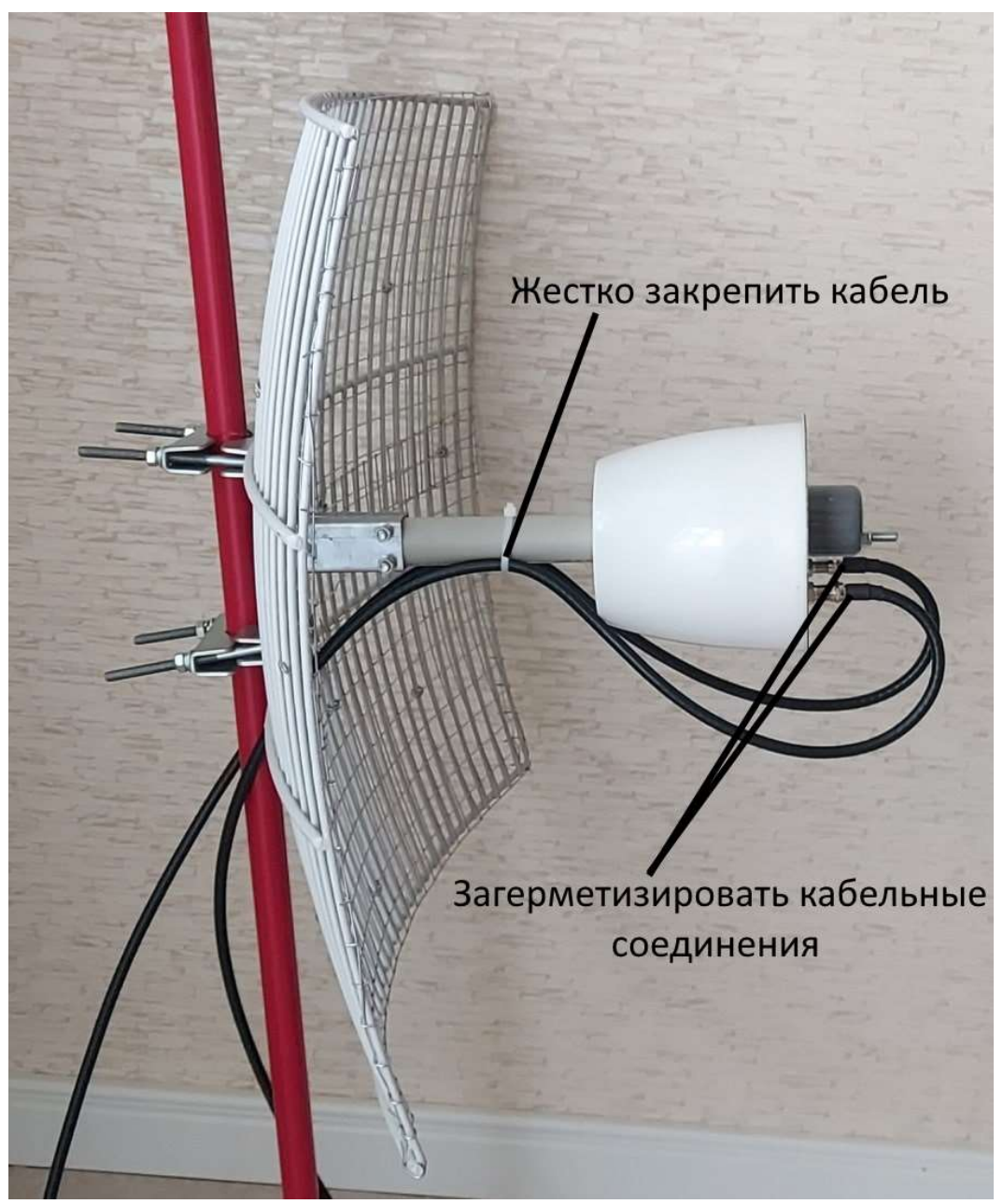

Рисунок 3: общий вид собранной антенны с подключенными кабелями

#### Второй шаг: подключение антенны к модему/роутеру

Подключите нижние разъемы кабелей, идущих от антенны к модему или роутеру через антенные адаптеры (рис. 4).

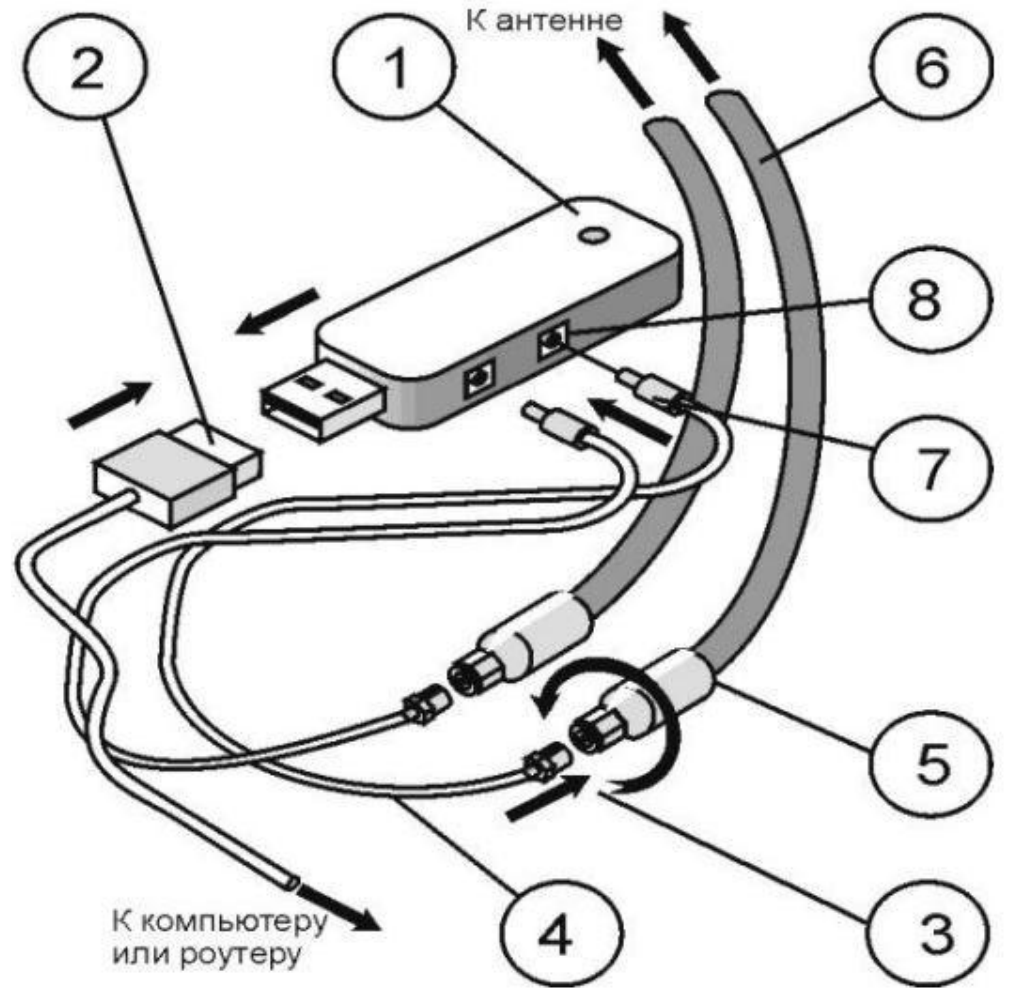

Рисунок 4: подключение антенны к модему/роутеру

Подключите нижний разъем (5) кабеля (6), идущего от антенны, к разъему (3) антенного адаптера (4). Разъем (7) антенного адаптера вставьте в антенное гнездо (8) модема/роутера (1). Подключите модем (1) к компьютеру через USB-удлинитель (2) – если вы используете USB модем. Аналогично подключите второй кабель снижения к модему/роутеру через второй адаптер.

## Третий шаг: настройка оборудования

1. Для доступа к интерфейсу модема/роутера наберите в адресной строке любого браузера ip-адрес, указанный на модеме/роутере, в большинстве случаев это 192.168.8.1 (для HUAWEI) или 192.168.1.1 (для других производителей)

Важно! Для настройки, устройство должно быть подключено к Вашему ПК. Если Вы используете USB модем, он должен быть включен в один из USB портов Вашего ПК!

При использовании 3G/4G Wi-Fi роутера, Ваш ПК должен быть подключен к Wi-Fi сети данного роутера.

2. В появившемся окне введите логин и пароль для входа (стандартный - логин: admin, пароль: admin).

3. Перейдите в настройки, найдите раздел изменения стандартов связи и установите по умолчанию желаемый стандарт связи, например "Только 4G" или "Only LTE".

4. Перейдите в раздел меню: Настройки > Система > Информация об устройстве. Там Вы сможете увидеть параметры качества сигнала. Для LTE сети — это параметры RSRP, RSRQ и SINR.

| лавная ? Стат            | истика | SMS Контакты USSD                  | Настройки SIM-меню     |  |
|--------------------------|--------|------------------------------------|------------------------|--|
| Коммутируемое соедине    | ение 🔘 | Информация об                      | б устройстве           |  |
| Безопасность             | 0      | Control Print Residence Street Law |                        |  |
| Система                  | 0      | Имя устройства:                    | E3372                  |  |
| Информация об устройстве | ê.     | Серийный номер:                    | G4PDW16113003084       |  |
| DHCP                     |        | IMEI:                              | 869907022558148        |  |
| Сброс настроек           | вление | IMSI:                              | 250110102023618        |  |
| Перезагрузка             |        | ICCID:                             | 8971100001020236189F   |  |
|                          |        | Мой номер:                         | Неизвестно             |  |
|                          |        | Версия АО:                         | CL2E3372HM             |  |
|                          |        | Версия ПО:                         | 22 200 03 00 1134      |  |
|                          |        | Версия веб-интерфейса:             | 17 100 06 00 03-Mod1 4 |  |
|                          |        | IP-appec WAN                       | 10 166 157 33          |  |
|                          |        | DNS 1                              | 94 25 128 105          |  |
|                          |        | DNS 2:                             | 94 25 128 97           |  |
|                          |        | PRSI-                              | -67dBm                 |  |
|                          |        |                                    | 02dBm                  |  |
|                          |        | ROD-                               | -92UDIN<br>0dB         |  |
|                          |        | KOKU.                              | -905                   |  |
|                          |        | SINR:                              | 130B                   |  |
|                          |        | Cell ID:                           | BCB4D0C                |  |
|                          |        | PCI:                               | 48                     |  |

Рисунок 5: настройки сети для модема/роутера

5. Направьте антенну в сторону предполагаемой базовой станции и произведите ее настройку, производя вращение влево/вправо с шагом 5-15 градусов и каждый раз проверяйте уровень радиосигнала от базовой станции либо скорость передачи данных. Пытайтесь добиться наилучших показателей в соответствии с Таблицей 1 – для LTE сигнала или Таблицей 2 – для 3G сигнала.

| Оценка сигнала          | RSRP (дБи)     | RSRQ (дБ)            | SINR (дБ)                |
|-------------------------|----------------|----------------------|--------------------------|
| Отли <mark>чны</mark> й | ≥ -80          | ≥ - <mark>1</mark> 0 | <mark>≥</mark> 20        |
| Хороший                 | от -80 до -90  | от -10 до -15        | <mark>от 13 до 20</mark> |
| Средний                 | от -90 до -100 | от -15 до -20        | от 0 до 13               |
| Плохой                  | ≤ -100         | ≤ -20                | ≤ 0                      |

Таблица 1: показатели качества 4G (LTE) сигнала

| RSSI (уровень<br>сигнала)      | Ес/Lo<br>(соотношение<br>сигнал/шум) | Качество мобильного интернета и<br>примерная скорость  |  |
|--------------------------------|--------------------------------------|--------------------------------------------------------|--|
| от -30 до -50                  | от 0 и до -4                         | Отличные показатели, скорость 20-<br>40 Мбит/с         |  |
| от -50 до -70                  | от -5 до -7                          | орошие показатели, скорость 15-20<br>Мбит/с            |  |
| от -70 до -85                  | от -7 до -10                         | Удовлетворительные показатели,<br>скорость 5-15 Мбит/с |  |
| от -85 до -110 от -10 и меньше |                                      | Плохие показатели, скорость ниже 5<br>Мбит/с           |  |

Таблица 2: показатели качества 3G сигнала

5. Получив оптимальные параметры сигнала, проверьте скорость интернет соединения используя сервис https://www.speedtest.net

6. Настройка завершена, можете пользоваться высокоскоростным мобильным интернетом. В конце рекомендуем разместить Ваш роутер в то место, где он дает оптимальную зону покрытия Wi-Fi.

7. Остались вопросы или не смогли разобраться в настройке, звоните в техническую поддержку по номеру (093) 030-09-98.

# Как определить ближайшую базовую станцию и ее детальную геолокацию?

В этом Вам поможет мобильное приложения Сотовые Вышки, Локатор (ищите в google play) - разработано для приблизительной оценки расположения GSM/WCDMA/LTE сотовых вышек на карте.

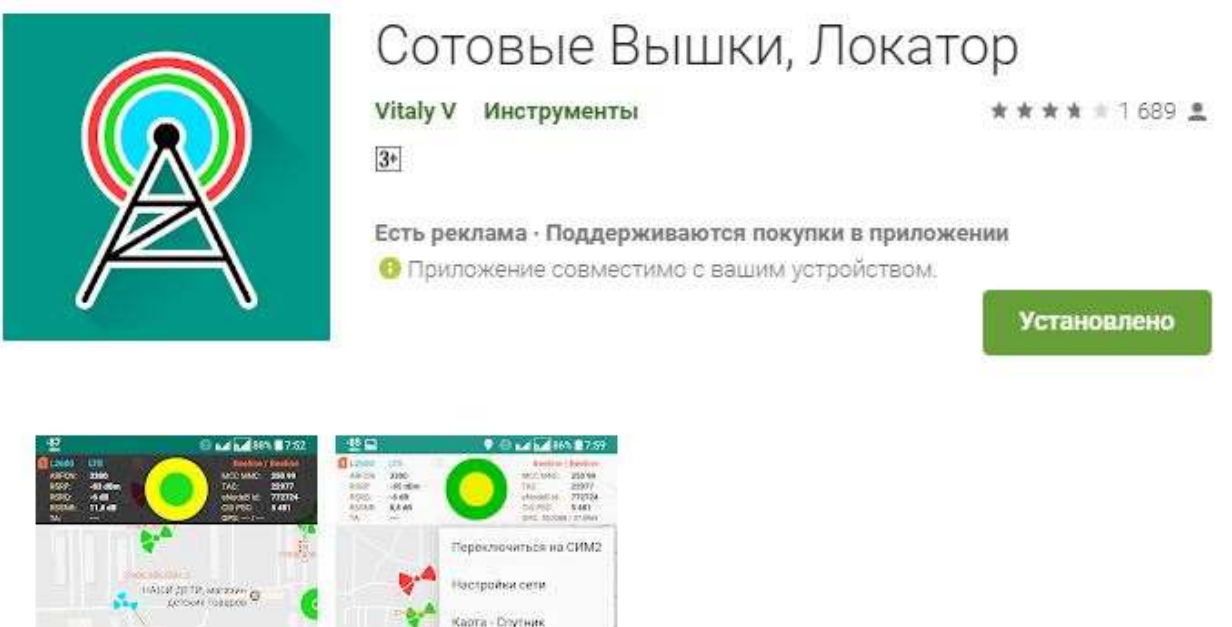

астрайки

0

4

60

0

0

68

Для корректной работы приложения Вы должны находится в зоне действия сотовой Вышки мобильного оператора!